# Hamlet

## POCKET 3G WI-FI ROUTER Router 3G - Access Point - Battery Bank - Micro SD

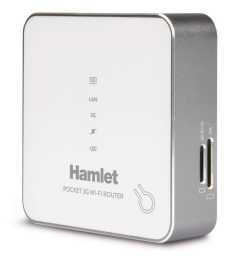

#### MANUALE UTENTE HR150B3G

www.hamletcom.com

Gentile Cliente,

La ringraziamo per la fiducia riposta nei nostri prodotti. La preghiamo di seguire le norme d'uso e manutenzione che seguono. Al termine del

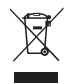

funzionamento di questo prodotto La preghiamo di non smaltirlo tra i rifiuti urbani misti, ma di effettuare per detti rifiuti una raccolta separata negli appositi raccoglitori di materiale elettrico/elettronico o di riportare il prodotto dal rivenditore che lo ritirerà gratuitamente.

Informiamo che il prodotto è stato realizzato con materiali e componenti in conformità a quanto previsto dalle direttive RoHS 2002/95/CE, RAEE 2002/96/CE, 2003/108/CE D.Igs. 151/2005 e dalle direttive LVD 2006/95/EC, EMC 2004/108/EC, R&TTE 1999/5/EC per i seguenti standard: EN 60950-1: 2006 + A11: 2009 + A1: 2010 + A12: 2011 EN 300 328 V1.7.1 2006, EN 301 511 V9.0.2 EN 301 908-1 V5.2.1, EN 301 908-2 V5.2.1 EN 301 489-1 V1.9.2, EN 301 489-17 V1.2.1, EN 301 489-24 V1.5.1 EN 62311: 2008, EN 50385: 2002

#### CE Mark Warning

Questo dispositivo appartiene alla classe B. In un ambiente domestico il dispositivo può causare interferenze radio, in questo caso è opportuno prendere le adeguate contromisure.

**(()** 

La dichiarazione di conformità CE completa relativa al prodotto può essere richiesta contattando Hamlet all'indirizzo e-mail info@hamletcom.com.

Le informazioni relative all'importatore per il suo paese sono disponibili nella sezione "chi siamo" del sito Hamlet all'indirizzo www.hamletcom.com.

#### Marchi commerciali

Tutti i marchi e i nomi di società citati in questa guida sono utilizzati al solo scopo descrittivo e appartengono ai rispettivi proprietari.

#### Variazioni

La presente guida ha scopo puramente informativo e può essere modificata senza preavviso. Hamlet si riserva il diritto di modificare o aggiornare il prodotto e la guida senza alcuna limitazione e senza obbligo di preavviso.

#### Sommario

| 1 - Introduzione                                    | 5  |
|-----------------------------------------------------|----|
| 1.1 Presentazione                                   | 5  |
| 1.2 Specifiche                                      | 5  |
| 1.3 Contenuto della scatola                         | 5  |
| 1.4 Presentazione del prodotto                      | 6  |
| 1.5 Indicatori LED                                  | 7  |
| 1.6 Ricaricare il dispositivo                       | 8  |
| 1.7 Impostazioni predefinite                        | 8  |
| 1.8 Ripristino                                      | 9  |
| 2 – Funzionamento del dispositivo                   | 10 |
| 2.1 Battery Bank                                    | 11 |
| 2.2 Funzionamento in modalità 3G                    | 11 |
| 2.3 Funzionamento in modalità LAN                   | 12 |
| 2.4 Condividere una scheda Micro SD via wireless    | 12 |
| 3 – Collegamento Wi-Fi al Router 3G                 | 13 |
| 4 – Impostazioni del Router 3G                      | 16 |
| 4.1 Modificare le impostazioni wireless             | 17 |
| 4.2 Modificare il tipo di connessione               | 18 |
| 4.3 Wireless Macfilter                              | 19 |
| 4.4 Storage                                         | 20 |
| 4.5 Modifica delle credenziali di accesso al Router | 20 |

# 1 – Introduzione

#### 1.1 Presentazione

Hamlet Pocket 3G Wi-Fi Router è un dispositivo portatile estremamente compatto che permette di connettere fino a 10 dispositivi Wi-Fi. Questo dispositivo permette di avere quattro prodotti in uno: Router 3G, Access Point, Battery bank e archivio micro SD.

## 1.2 Specifiche

- Supporta DHCP (auto configurazione) e PPPoE(ADSL)
- 3G Network: UMTS/ HSDPA/HSUPA
- 2G Network: GSM/GPRS/EDGE
- Frequenze UMTS/HSDPA/HSUPA: 850/1900/2100MHz
- Frequenze GSM/GPRS/EDGE: 850/900/1800/1900MHz
- Velocità di trasferimento dati: fino a 7.2Mbps (download); fino a 5.76Mbps (upload)
- Interfacce: USB, Micro USB, slot SIM, slot Micro SD
- Memoria: scheda Micro SD fino a 32 GB
- · Capacità della batteria: 5000 mAh
- Corrente uscita porta USB: 5V 1000 mA
- Dimensioni: 76x76x22 mm
- Peso: 80 g
- · SO supportati: Windows, Mac, Linux, iOS, Android

#### 1.3 Contenuto della scatola

- Pocket 3G Wi-Fi Router
- Cavo di alimentazione USB
- · Manuale utente

## 1.4 Presentazione del prodotto

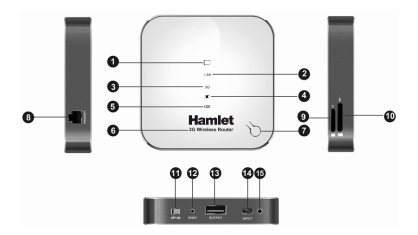

- 1. Indicatore scheda Micro SD
- 2. Indicatore LAN
- 3. Indicatore connessione 3G
- 4. Indicatore Battery Bank
- 5. Indicatore batteria
- 6. Logo
- 7. Tasto di selezione / Indicatore LED
- 8. Porta LAN/WAN
- 9. Slot per scheda Micro SD
- 10. Slot per scheda SIM
- 11. Interruttore On/Off
- 12. Tasto di Reset
- 13. Porta USB (Battery Bank)
- 14. Porta di alimentazione Micro USB (ricarica)
- 15. Indicatore LED alimentazione

## 1.5 Indicatori LED

Il Router 3G presenta 6 indicatori LED nella parte superiore e 1 nella parte frontale che mostrano lo stato del dispositivo come indicato in tabella.

|     | Blu (fisso): dispositivo nello stato Micro<br>SD                                                                                                    |
|-----|----------------------------------------------------------------------------------------------------|
| LAN | Blu (fisso): dispositivo nello stato LAN                                                                                                    |
| 3G  | Blu (fisso): dispositivo nello stato<br>3G                                                                                                    |
| *   | Blu (fisso): dispositivo nello stato Battery<br>Bank                                                                                                    |
| Ē   | Blu (fisso): batteria 80%~100%<br>Blu/Rosso (fisso): 40%~80%<br>Rosso (fisso): batteria 10%~40%<br>Rosso (lampeggiante): batteria quasi<br>scarica 0%~10% |
| Ś   | Blu (fisso): collegato alla rete<br>Blu (lampeggiante): non collegato                                                                                     |
| ۲   | Blu fisso: dispositivo in carica<br>(si spegne a ricarica completa)                                                                                       |

## 1.6 Ricaricare il dispositivo

Quando il LED della batteria indica che la batteria è quasi scarica (vedere paragrafo "Indicatori LED"), è necessario ricaricarla:

- 1. Collegare il cavo di alimentazione USB in dotazione.
- Durante la carica il LED di alimentazione diventa di colore blu fisso.
- 3. L'indicatore LED si spegne quando la carica del dispositivo è completa.
- 4. È ora possibile scollegare il cavo di alimentazione.

#### 1.7 Impostazioni predefinite

Le impostazioni predefinite del Router 3G a cui fare riferimento sono le seguenti. Alcune di queste informazioni sono riportate anche nel pannello inferiore del Router.

## Dati di accesso interfaccia di configurazione web

- · Username: admin
- · Password: hamlet

#### Nome rete Wi-Fi

SSID: Hamlet-3G-xxxx

#### Indirizzo IP

Indirizzo IP: 192.168.100.1

## DHCP

· Server DHCP: Abilitato (Enabled)

## 1.8 Ripristino

Nel caso in cui sia necessario reimpostare il dispositivo alle impostazioni di fabbrica, procedere come segue:

- 1. Tenere premuto il pulsante "Reset" per almeno tre secondi.
- 2. Attendere il riavvio del Router 3G.
- Le impostazioni di fabbrica sono state ripristinate. Pertanto anche il nome della rete (SSID) e la password vengono reimpostati ai valori predefiniti.

#### Attenzione

Il ripristino cancella tutte le impostazioni e i dati presenti sul dispositivo.

# 2 – Funzionamento del dispositivo

Il Router 3G funziona in modo molto semplice.

Prima di accendere il dispositivo, inserire la scheda Micro SD e la scheda SIM nelle relative slot (vedere paragrafo "Presentazione del prodotto").

Si raccomanda di effettuare sempre questa operazione quando il dispositivo è spento, per evitare perdita o danneggiamento dei dati.

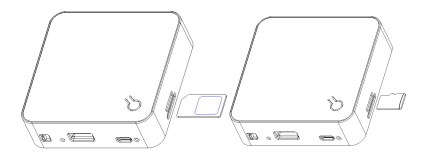

Per accendere il Router 3G, posizionare l'interruttore su "On". Quando sarà necessario spegnerlo, posizionare l'interruttore su "Off".

NOTA: Per impostazione predefinita, il dispositivo si avvia nello stato "Battery Bank". Quando viene collegato un cavo di rete alla porta LAN/WAN, il dispositivo entra automaticamente nello stato "LAN".

Per cambiare lo stato del dispositivo, premere una o più volte il tasto di selezione fino ad illuminare il LED relativo alla modalità desiderata.

## 2.1 Battery Bank

Nello stato "Battery Bank" è possibile ricaricare un dispositivo esterno tramite la porta USB.

- 1. Accendere il Router.
- Se il dispositivo è già accesso e si trova in uno stato diverso, premere il tasto di selezione fino a giungere nello stato "Battery Bank".
- Collegare il cavo ÚSB del dispositivo esterno da caricare alla porta USB (Battery Bank) del Router.

NOTA: Il Router 3G potrà operare in background per la ricarica di dispositivi esterni anche quando si trova in uno degli altri 3 stati, anche se la carica verrà effettuata più lentamente di quando si trova nello stato "Battery Bank".

## 2.2 Funzionamento in modalità 3G

Quando il Router 3G si trova nello stato "3G" è possibile fornire ad altri dispositivi una connessione internet wireless:

- 1. Se il Router 3G è acceso, spegnerlo.
- 2. Inserire la scheda SIM nell'apposito slot. (Assicurarsi di rimuovere il codice PIN se presente)
- 3. Accendere il dispositivo.
- 4. Selezionare lo stato "3G" con il tasto di selezione.
- Attendere che l'indicatore LED del tasto di selezione diventi blu fisso (il Router stabilisce automaticamente una connessione alla rete mobile 3G).
- È ora possibile collegarsi in Wi-Fi al Router per navigare su Internet.

## 2.3 Funzionamento in modalità LAN

Quando il Router 3G si trova nello stato "LAN" è possibile fornire ad altri dispositivi un accesso wireless ad Internet attraverso una rete locale o un modem ADSL.

- 1. In caso sia spento, accendere il Router 3G.
- Se il dispositivo è accesso e si trova in uno stato diverso, premere il tasto di selezione fino a raggiungere lo stato "LAN".
- Utilizzare un cavo di rete per collegare il Router 3G alla vostra rete locale o al modem ADSL tramite la porta LAN/WAN.
- 4. Attendere che l'indicatore LED del tasto di selezione diventi blu fisso.
- È ora possibile collegarsi in Wi-Fi al Router 3G ed utilizzarlo come Access Point per navigare su Internet.

## 2.4 Condividere una scheda Micro SD via wireless

Quando il Router 3G si trova nello stato "Micro SD" è possibile condividere con altri dispositivi, in modalità wireless, i dati presenti su una scheda Micro SD:

- 1. Se il dispositivo è acceso, spegnerlo.
- 2. Inserire la scheda Micro SD nell'apposito slot.
- 3. Accendere il dispositivo.
- 4. Premere il tasto di selezione fino a raggiungere lo stato "Micro SD".
- Attendere che l'indicatore LED del tasto di selezione diventi blu fisso.
- 6. I dati sono ora accessibili in modalità wireless. (vedere paragrafo 4.4)

# 3 - Collegamento Wi-Fi al Router 3G

Per stabilire una connessione Wi-Fi al Router 3G da un dispositivo dotato di scheda wireless è sufficiente seguire pochi semplici passi.

**Nota:** Di seguito sono riportate a titolo esemplificativo le schermate relative al sistema operativo Windows 8. Per altri sistemi operativi fare riferimento alla relativa documentazione.

- Avvicinare il puntatore del mouse all'angolo destro (superiore o inferiore) dello schermo per visualizzare il menu.
- 2. Selezionare la voce "Impostazioni".
- 3. Nel menu che appare, selezionare "Pannello di controllo".

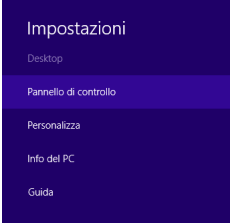

4. Nella finestra "Pannello di controllo" selezionare "Rete e Internet".

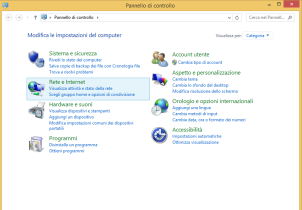

 Dal menu "Centro connessioni di rete e condivisione" selezionare "Connessione a una rete".

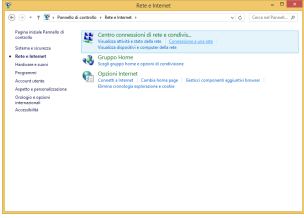

- Attivare la funzione "Wi-Fi" (se disattivata) dal menu laterale che apparirà.
- Individuare il nome della rete Wi-Fi del Router 3G e selezionarla.

- 8. Digitare la password di rete richiesta.
- 9. Attendere qualche secondo che la connessione venga stabilita.

I valori predefiniti del nome SSID della rete Wi-Fi e della relativa password sono riportati anche nel pannello inferiore del Router 3G.

Il nome predefinito della rete Wi-Fi inizia con "Hamlet-3G" ed è seguito da una serie alfanumerica di 4 cifre diversa per ogni dispositivo.

## 4 - Impostazioni del Router 3G

È possibile modificare le impostazioni del Router 3G accedendo all'interfaccia di configurazione web tramite un dispositivo esterno come un computer.

- 1. Aprire il browser e digitare http://192.168.100.1 nella barra degli indirizzi.
- Inserire username e password nella finestra che apparirà, quindi cliccare su "OK".
- 3. Verrà così visualizzata la pagina di accesso all'interfaccia di configurazione web.

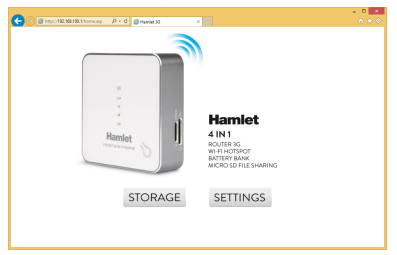

## Nota

Nella pagina di accesso al Router 3G sono disponibili il pulsante "Storage" e "Settings". Il pulsante "Storage" è attivo solo quando il Router si trova nello stato "Micro SD".  Per modificare le impostazioni del Router 3G, premere il pulsante "Settings". Apparirà la seguente schermata.

| Go and a second second | analiman P-C and    | e 35 Setting X    | 3G Wi-Fi Router |   |
|----------------------------------------------------------------------------------------------------|---------------------|-------------------|-----------------|---|
|                                                                                                    | Netws> Netws        |                   |                 |   |
| C Status                                                                                                    | Status              |                   |                 |   |
| 11 On 10                                                                                                    | Winters Status      |                   |                 | ~ |
| 530.6                                                                                                    | Vikeless Status:    | WFLON             |                 |   |
| SYS into                                                                                                    | Network Name(SSIC): | Hamist-3G-8018    |                 |   |
|                                                                                                    | 8550                | 00 07 50 00 00 10 |                 |   |
| O Basic                                                                                                    | Channel             | 15                |                 |   |
|                                                                                                    | Network Mode:       | 18gh              |                 |   |
|                                                                                                    | Security Mode:      | WAPSK             |                 |   |
| Advaced                                                                                                    | WP3 Made            | Deate             |                 |   |
|                                                                                                    | WDS Mode:           | Deathe            |                 |   |
|                                                                                                    | LAN Status          |                   |                 |   |
| C Maintain                                                                                                    | IF ADDISE           | 182 168 106 1     |                 |   |
|                                                                                                    | Outreet Wask:       | 255.255.255.9     |                 |   |
|                                                                                                    | DHCP Server         | trate             |                 |   |
|                                                                                                    | INFC Addwise:       | 00.97.52.00.00.10 |                 | ~ |

- 4.1 Modificare le impostazioni wireless
- Selezionare la voce "Basic" nel menu laterale, quindi selezionare "Wizard".
- Nella sezione "Configure Wireless Settings" è possibile modificare il nome di rete (SSID) e la password (Key), selezionando il tipo di crittografia desiderata (Security Mode).
- 3. Cliccare su "Apply".

| Network Name(SSID):            | AW920_SVK |  |
|--------------------------------|-----------|--|
| Security Mode:                 | WPA-PSK   |  |
| Key:                           | 87654321  |  |
| Security encryption recommend: | WPA-PSK   |  |

## 4.2 Modificare il tipo di connessione

Il Router 3G può utilizzare tre differenti modalità di connessione ad Internet. È possibile modificare il tipo di connessione utilizzata come indicato di seguito.

#### IP statico

- Selezionare la voce "Basic" nel menu laterale, quindi selezionare "Wizard".
- 2. Selezionare "Static IP" come tipo di connessione.
- 3. Inserire l'indirizzo IP, la Subnet Mask e il Gateway.
- 4. Cliccare su "Apply".

| Connection Type: | Static IP (fixed IP) |            |
|------------------|----------------------|------------|
| WAN IP Address:  | 192.168.0.211        |            |
| Subnet Mask:     | 255.255.255.0        |            |
| Default Gateway: | 192.168.0.1          |            |
| Primary DNS:     | 192.168.0.1          |            |
| Secondary DNS:   | 192.168.0.1          | (Optional) |

#### DHCP

- Selezionare la voce "Basic" nel menu laterale, quindi selezionare "Wizard".
- 2. Selezionare "DHCP" come tipo di connessione.
- 3. Cliccare su "Apply".

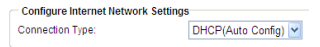

## PPPoE

- Selezionare la voce "Basic" nel menu laterale, quindi selezionare "Wizard".
- 2. Selezionare "PPPoE" come tipo di connessione.
- 3. Inserire username e password.
- 4. Cliccare su "Apply".

| Configure Internet Network Settings |                  |  |
|-------------------------------------|------------------|--|
| Connection Type:                    | PPPoE (ADSL)     |  |
| User Name:                          | DGFTTH1101011995 |  |
| Password:                           | •••              |  |
| Confirm Password:                   | •••              |  |

## 4.3 Wireless Macfilter

- Selezionare la voce "Wireless" nel menu laterale, guindi selezionare la scheda "Wireless Macfilter".
- Selezionare il tipo di autenticazione desiderata: "Deny listed" (per vietare l'accesso al Router 3G), "Allow listed" (per consentire l'accesso al Router 3G).
- 3. Inserire il MAC Address del dispositivo.
- 4. Cliccare su "Apply".

| Select SSID:         | AW920_SVK         |
|----------------------|-------------------|
| Authentication Mode: | Deny Listed 💌     |
| MAC Address:         | CC:3A:61:B1:EC:74 |
| Apply Reset          |                   |

## 4.4 Storage

Dopo aver inserito la scheda Micro SD e posizionato il Router 3G nello stato "Micro SD", è possibile accedere alla sezione "Storage" dalla pagina di accesso al Router 3G.

- 1. Selezionare "Advanced" dal menu laterale.
- 2. Selezionare "Storage".
- 3. Selezionare la scheda "Samba Settings".
- Se "Samba Settings" non è abilitato, selezionare "Enable", quindi cliccare su "Apply".
- 5. Cliccare su "Apply".

| Samba Function: | Enable ODisable |
|-----------------|-----------------|
| Workgroup:      | SambaServer     |
| NetBIOS Name:   | Netbios         |
| Apply Reset     |                 |

#### 4.5 Modifica delle credenziali di accesso al Router

- 1. Selezionare "Maintain" dal menu laterale.
- 2. Selezionare "SYS Config".
- 3. Selezionare la scheda "Admin Setting".
- Inserire nome utente (User name) e password desiderati.
- 5. Cliccare su "Apply".

| User Name: | [     | svk |
|------------|-------|-----|
| Password:  | [     | ••• |
|            |       | _   |
| Apply      | Reset | ]   |